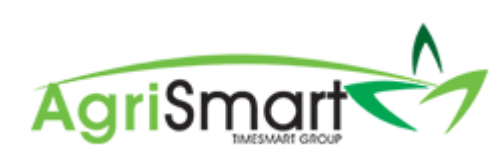

# **ROSTER BUILDER**

| Contents                                          |    |
|---------------------------------------------------|----|
| Simple Roster                                     | 2  |
| Alternating Roster                                | 5  |
| Same Roster for Entire Season except over Calving | 9  |
| Deleting a Roster                                 | 14 |

#### **Simple Roster**

Example used is 11:3 for the entire season

1. Hover on *Rosters* and click *Add/Delete* Roster:

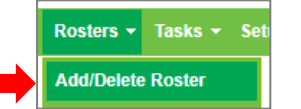

Select the team member:
 *NB: the current season will be displayed*

| User : select team member 🔻         |
|-------------------------------------|
| Year : Jun 01 2019 to May 31 2020 🔻 |

The following screen will appear:

| User : George Har<br>Year : Jun 01 2019 t<br>Different Start Date : | nilton<br>o May 3 | ▼<br>31 2020 ▼ |
|---------------------------------------------------------------------|-------------------|----------------|
|                                                                     | Total             | Period 1 🕂     |
| Start date                                                          |                   | Jun 01 2019    |
| End date                                                            |                   |                |
| Roster days on                                                      |                   |                |
| Roster days off                                                     |                   |                |
| No. of RTO during the period                                        |                   |                |
|                                                                     |                   | × →            |

If the team member's first day on for the season is 01/06, skip this step. If the team member's first day on for the season is not 01/06, enter in a *Different Start Date*, as shown below (i.e. if George has an 11:3 Roster but his first day on was on 01/08, the *Different Start Date* would be 01/08):

|       | User : George Har<br>Year : Jun 01 2019 t | nilton<br>o May 3 | ▼<br>31 2020 ▼        |
|-------|-------------------------------------------|-------------------|-----------------------|
|       | Different Start Date : Aug                | g 01 20           | 19 🛗 🗙                |
|       |                                           | Total             | Period 1 🕂            |
| Sta   | art date                                  |                   | Aug 01 2019           |
| En    | d date                                    |                   |                       |
| Ro    | ster days on                              |                   |                       |
| Ro    | ster days off                             |                   |                       |
| No    | of RTO during the period                  |                   |                       |
|       |                                           |                   | × →                   |
| × cle | ar all 🛛 🖪 save                           | 🖹 s               | ave to roster calenda |

4. If you entered in a *Different Start Date*, ensure it flowed down to the *Start Date* field: *NB: If it didn't flow down to the Start Date field, refresh your screen and repeat Step 3* 

| User : George Har            | milton  | ¥                   |
|------------------------------|---------|---------------------|
| Year : Jun 01 2019 t         | o May 3 | 31 2020 🔻           |
| Different Start Date : Au    | g 01 20 | 19 🛗 🗙              |
|                              |         |                     |
|                              | Total   | Period 1 🕂          |
| Start date                   |         | Aug 01 2019         |
| End date                     |         |                     |
| Roster days on               |         |                     |
| Roster days off              |         |                     |
| No. of RTO during the period |         |                     |
|                              |         | × →                 |
|                              |         |                     |
| clear all 🛛 🖹 save           | 🖹 s     | ave to roster calen |

5. Enter in the first period of the Roster, i.e. 11:3:

|   | User : George Han<br>Year : Jun 01 2019 tr<br>Different Start Date : Aug | nilton<br>o May 3<br>g 01 20 | ▼<br>31 2020 ▼<br>19   |
|---|--------------------------------------------------------------------------|------------------------------|------------------------|
|   |                                                                          | Total                        | Period 1 🕂             |
|   | Start date                                                               |                              | Aug 01 2019            |
|   | End date                                                                 |                              | Aug 14 2019            |
|   | Roster days on                                                           | 11                           | 11                     |
|   | Roster days off                                                          | 3                            | 3                      |
|   | No. of RTO during the period                                             | 3.00                         | 3                      |
|   |                                                                          |                              | <b>×</b> →             |
| × | clear all 🛛 🖹 save                                                       | 🖪 s                          | ave to roster calendar |

6. Click the arrow icon to carry this roster over the entire season:

| User : George Har            | nilton  | T                      |
|------------------------------|---------|------------------------|
| Year : Jun 01 2019 t         | o May 3 | 31 2020 🔻              |
| Different Start Date : Au    | g 01 20 | 19 🛗 🗙                 |
|                              |         |                        |
|                              | Total   | Period 1 🕂             |
| Start date                   |         | Aug 01 2019            |
| End date                     |         | Aug 14 2019            |
| Roster days on               | 11      | 11                     |
| Roster days off              | 3       | 3                      |
| No. of RTO during the period | 3.00    | 3                      |
|                              |         | × →                    |
|                              |         |                        |
| 🗙 clear all 🛛 🖺 save         | 🖹 s     | ave to roster calendar |

# The following screen will appear: **NB: You will see the roster of 11:3 is carried through to 31/05 of the following year**

| Annual Roster                |       |             |          |           |          |            |    |           |          |            |        |                |            |               |          |             |          |             |          |           |          |           |          |           |    |             |   | Roster Caler | dar      |
|------------------------------|-------|-------------|----------|-----------|----------|------------|----|-----------|----------|------------|--------|----------------|------------|---------------|----------|-------------|----------|-------------|----------|-----------|----------|-----------|----------|-----------|----|-------------|---|--------------|----------|
|                              |       |             |          |           |          |            |    |           |          |            |        | User :         | George H   | Hamilton      | ٠        |             |          |             |          |           |          |           |          |           |    |             |   |              |          |
|                              |       |             |          |           |          |            |    |           |          |            |        | Year : Ju      | un 01 201  | 9 to May 31 2 | 020 •    |             |          |             |          |           |          |           |          |           |    |             |   |              |          |
|                              |       |             |          |           |          |            |    |           |          |            |        | Different Star | t Date : / | Aug 01 2019   | <b></b>  | ×           |          |             |          |           |          |           |          |           |    |             |   |              |          |
|                              |       |             |          |           |          |            |    |           |          |            |        |                |            |               |          |             |          |             |          |           |          |           |          |           |    |             |   |              |          |
|                              | Total | Period 1    |          | Period 2  |          | Period 3   |    | Period 4  |          | Period 5   |        | Period 6       |            | Period 7      |          | Period 8    |          | Period 9    |          | Period 10 |          | Period 11 |          | Period 12 |    | Period 13   |   | Period 14    |          |
| Start date                   |       | Aug 01 2019 |          | Aug 15 20 | 19       | Aug 29 201 | 19 | Sep 12 20 | 19       | Sep 26 201 | 9      | Oct 10 201     | 9          | Oct 24 2019   | 9        | Nov 07 20   | 19       | Nov 21 2019 | 9        | Dec 05 20 | 19       | Dec 19 20 | 19       | Jan 02 20 | 20 | Jan 16 2020 | 0 | Jan 30 2020  |          |
| End date                     |       | Aug 14 2019 |          | Aug 28 20 | 19       | Sep 11 201 | 9  | Sep 25 20 | 19       | Oct 09 201 | 9      | Oct 23 201     | 9          | Nov 06 201    | 9        | Nov 20 20   | 19       | Dec 04 2019 | 9        | Dec 18 20 | 19       | Jan 01 20 | 20       | Jan 15 20 | 20 | Jan 29 2020 | 0 | Feb 12 2020  |          |
| Roster days on               | 242   | 11 🛛        |          | 11        |          | 11         | 8  | 11        |          | 11         |        | 11             |            | 11            | 8        | 11          |          | 11          |          | 11        |          | 11        | 8        | 11        | 8  | 11          | 8 | 11           | 1        |
| Roster days off              | 63    | 3           |          | 3         |          | 3          |    | 3         |          | 3          |        | 3              |            | 3             |          | 3           |          | 3           |          | 3         |          | 3         |          | 3         |    | 3           |   | 3            |          |
| No. of RTO during the period | 63.00 | 3           |          | 3         |          | 3          |    | 3         |          | 3          |        | 3              |            | 3             |          | 3           |          | 3           |          | 3         |          | 3         |          | 3         |    | 3           |   | 3            |          |
|                              |       |             | <b>→</b> |           | <b>→</b> |            |    |           | <b>→</b> |            |        |                | <b>→</b>   |               | <b>→</b> |             | <b>→</b> |             | <b>→</b> |           | <b>→</b> |           | <b>→</b> |           |    |             |   |              | <b>→</b> |
|                              |       |             |          |           |          |            |    |           |          |            |        |                |            |               |          |             |          |             |          |           |          |           |          |           |    |             |   |              |          |
|                              |       |             |          |           |          |            |    |           |          |            | × clea | all            | 🖹 save     | 🖹 save        | to ros   | ler calenda | r i      |             |          |           |          |           |          |           |    |             |   |              |          |

| Annual Roster                |       |             |             |             |             |             |                        |                     |              |             |             |             |             |             | Roster Calendar |
|------------------------------|-------|-------------|-------------|-------------|-------------|-------------|------------------------|---------------------|--------------|-------------|-------------|-------------|-------------|-------------|-----------------|
|                              |       |             |             |             |             |             | User : George H        | Hamilton •          |              |             |             |             |             |             |                 |
|                              |       |             |             |             |             |             | Year : Jun 01 201      | 19 to May 31 2020 🔹 |              |             |             |             |             |             |                 |
|                              |       |             |             |             |             |             | Different Start Date : | Aug 01 2019         | ×            |             |             |             |             |             |                 |
|                              |       |             |             |             |             |             |                        |                     |              |             |             |             |             |             |                 |
|                              | Total | Period 1    | Period 2    | Period 3    | Period 4    | Period 5    | Period 6               | Period 7            | Period 8     | Period 9    | Period 10   | Period 11   | Period 12   | Period 13   | Period 14       |
| Start date                   |       | Aug 01 2019 | Aug 15 2019 | Aug 29 2019 | Sep 12 2019 | Sep 26 2019 | Oct 10 2019            | Oct 24 2019         | Nov 07 2019  | Nov 21 2019 | Dec 05 2019 | Dec 19 2019 | Jan 02 2020 | Jan 16 2020 | Jan 30 2020     |
| End date                     |       | Aug 14 2019 | Aug 28 2019 | Sep 11 2019 | Sep 25 2019 | Oct 09 2019 | Oct 23 2019            | Nov 06 2019         | Nov 20 2019  | Dec 04 2019 | Dec 18 2019 | Jan 01 2020 | Jan 15 2020 | Jan 29 2020 | Feb 12 2020     |
| Roster days on               | 242   | 11          | 11          | 11          | 11          | 11          | 11                     | 11                  | 11           | 11          | 11          | 11          | 11          | 11          | 11              |
| Roster days off              | 63    | 3           | 3           | 3           | 3           | 3           | 3                      | 3                   | 3            | 3           | 3           | 3           | 3           | 3           | 3               |
| No. of RTO during the period | 63.00 | 3           | 3           | 3           | 3           | 3           | 3                      | 3                   | 3            | 3           | 3           | 3           | 3           | 3           | 3               |
|                              |       | <b>→</b>    | <b>→</b>    | <b>→</b>    | _ →         | <b>→</b>    | <b>→</b>               | <b>→</b>            | -            | ·           | →           | <b>→</b>    | <b>→</b>    | <b>→</b>    | →               |
|                              |       |             |             |             |             |             |                        |                     |              |             |             |             |             |             | •               |
|                              |       |             |             |             |             | × clear     | all 🖹 save             | Save to ros         | ter calendar |             |             |             |             |             |                 |
|                              |       |             |             |             |             |             |                        |                     |              |             |             |             |             |             |                 |

#### **Alternating Roster**

Example used is 7:2 7:2 7:3 for the entire season

1. Hover on *Rosters* and click *Add/Delete* Roster:

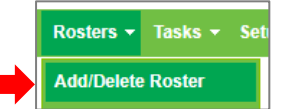

Select the team member:
 *NB: the current season will be displayed*

| User : | select team member 🔻         |
|--------|------------------------------|
| Year : | Jun 01 2019 to May 31 2020 🔻 |

The following screen will appear:

| User : George Har<br>Year : Jun 01 2019 t<br>Different Start Date : | milton<br>o May 3 | ▼<br>31 2020 ▼<br>∰ ★ |
|---------------------------------------------------------------------|-------------------|-----------------------|
|                                                                     | Total             | Period 1 🕂            |
| Start date                                                          |                   | Jun 01 2019           |
| End date                                                            |                   |                       |
| Roster days on                                                      |                   |                       |
| Roster days off                                                     |                   |                       |
| No. of RTO during the period                                        |                   |                       |
|                                                                     |                   | <b>×</b> →            |

3. If the team member's first day on for the season is 01/06, skip this step. If the team member's first day on for the season is not 01/06, enter in a *Different Start Date*, as shown below (i.e. if George has an 11:3 Roster but his first day on was on 01/08, the *Different Start Date* would be 01/08):

| User : George<br>Year : Jun 01 2 | e Hamilton 🔻               |
|----------------------------------|----------------------------|
| Different Start Date             | Aug 01 2019                |
|                                  | Total Period 1 🕂           |
| Start date                       | Aug 01 2019                |
| End date                         |                            |
| Roster days on                   |                            |
| Roster days off                  |                            |
| No. of RTO during the pe         | riod                       |
|                                  | <b>x</b> →                 |
| 🗙 clear all 🔛 sav                | e 🖹 save to roster calenda |

4. If you entered in a *Different Start Date*, ensure it flowed down to the *Start Date* field: *NB: If it didn't flow down to the Start Date field, refresh your screen and repeat Step 3* 

| User : George Har                   | milton  | ¥                   |  |  |  |  |  |  |  |  |  |
|-------------------------------------|---------|---------------------|--|--|--|--|--|--|--|--|--|
| Year : Jun 01 2019 to May 31 2020 V |         |                     |  |  |  |  |  |  |  |  |  |
| Different Start Date : Au           | g 01 20 | 19 🛗 🗙              |  |  |  |  |  |  |  |  |  |
|                                     |         |                     |  |  |  |  |  |  |  |  |  |
|                                     | Total   | Period 1 🕂          |  |  |  |  |  |  |  |  |  |
| Start date                          |         | Aug 01 2019         |  |  |  |  |  |  |  |  |  |
| End date                            |         |                     |  |  |  |  |  |  |  |  |  |
| Roster days on                      |         |                     |  |  |  |  |  |  |  |  |  |
| Roster days off                     |         |                     |  |  |  |  |  |  |  |  |  |
| No. of RTO during the period        |         |                     |  |  |  |  |  |  |  |  |  |
|                                     |         | <b>x</b> →          |  |  |  |  |  |  |  |  |  |
|                                     | _       |                     |  |  |  |  |  |  |  |  |  |
| clear all 🛛 🖹 save                  | 🖹 s     | ave to roster calen |  |  |  |  |  |  |  |  |  |

5. Enter in the first period of the Roster, i.e. 7:2:

|   | User : George Har            | nilton  | •                     |
|---|------------------------------|---------|-----------------------|
|   | Year : Jun 01 2019 t         | o May 3 | 31 2020 🔻             |
|   | Different Start Date : Aug   | g 01 20 | 19 🛗 🗙                |
|   |                              |         |                       |
|   |                              | Total   | Period 1 🕂            |
|   | Start date                   |         | Aug 01 2019           |
| _ | End date                     |         | Aug 09 2019           |
|   | Roster days on               | 7       | 7                     |
|   | Roster days off              | 2       | 2                     |
|   | No. of RTO during the period | 2.00    | 2                     |
|   |                              |         | <b>×</b> →            |
| _ |                              | _       |                       |
| × | clear all 🛛 🖺 save           | 🖹 s     | ave to roster calenda |

#### 6. Click the *Repeat Roster* icon:

| • | ellek the hepeat ho                 | 5107   |             |            |     |  |  |  |  |  |  |  |
|---|-------------------------------------|--------|-------------|------------|-----|--|--|--|--|--|--|--|
|   | User : George Har                   | milton | •           |            |     |  |  |  |  |  |  |  |
|   | Year : Jun 01 2019 to May 31 2020 🔻 |        |             |            |     |  |  |  |  |  |  |  |
|   | Different Start Date : Aug 01 2019  |        |             |            |     |  |  |  |  |  |  |  |
|   |                                     |        |             |            |     |  |  |  |  |  |  |  |
|   |                                     | Total  | Period 1    | +          |     |  |  |  |  |  |  |  |
|   | Start date                          |        | Aug 01 20   | )19        |     |  |  |  |  |  |  |  |
|   | End date                            |        | Aug 09 2019 |            |     |  |  |  |  |  |  |  |
|   | Roster days on                      | 7      | 7           |            |     |  |  |  |  |  |  |  |
|   | Roster days off                     | 2      | 2           |            |     |  |  |  |  |  |  |  |
|   | No. of RTO during the period        | 2.00   | 2           |            |     |  |  |  |  |  |  |  |
|   |                                     |        | ×           | <b>→</b>   |     |  |  |  |  |  |  |  |
|   |                                     |        |             |            |     |  |  |  |  |  |  |  |
|   | 🗙 clear all 🛛 🕒 save                | 🖹 s    | ave to ros  | ter calend | dar |  |  |  |  |  |  |  |
| _ |                                     |        |             |            |     |  |  |  |  |  |  |  |

#### 7. Click the *arrow* icon:

| User : George Har<br>Year : Jun 01 2019 t<br>Different Start Date : Aug | milton<br>o May 3<br>g 01 20 | ▼<br>31 2020 ▼<br>19 |
|-------------------------------------------------------------------------|------------------------------|----------------------|
|                                                                         | Total                        | Period 1 🔸           |
| Start date                                                              |                              | Aug 01 2019          |
| End date                                                                |                              | Aug 09 2019          |
| Roster days on                                                          | 7                            | 7                    |
| Roster days off                                                         | 2                            | 2                    |
| No. of RTO during the period                                            | 2.00                         | 2                    |
|                                                                         |                              | <b>×</b> →           |
| 🗙 clear all 🕒 save                                                      | ave to roster calendar       |                      |

# The following screen will appear:

| VB: You will see the roster ( | of 7:2 has been | carried through to | o 31/05 oj | f the following year |
|-------------------------------|-----------------|--------------------|------------|----------------------|
|-------------------------------|-----------------|--------------------|------------|----------------------|

| User : George Hamilton •<br>Year : Jun 01 2019 to May 31 2020 •<br>Different Start Date : Aug 01 2019 🛗 🗙 |                                       |             |                           |             |             |             |             |             |             |  |  |  |
|----------------------------------------------------------------------------------------------------|---------------------------------------|-------------|---------------------------|-------------|-------------|-------------|-------------|-------------|-------------|--|--|--|
|                                                                                                    | Total                                 | Period 1    | Period 2                  | Period 3    | Period 4    | Period 5    | Period 6    | Period 7    | Period 8    |  |  |  |
| Start date                                                                                                |                                       | Aug 01 2019 | Aug 10 2019 Aug 19 2019 A |             | Aug 28 2019 | Sep 06 2019 | Sep 15 2019 | Sep 24 2019 | Oct 03 2019 |  |  |  |
| End date                                                                                                  |                                       | Aug 09 2019 | Aug 18 2019               | Aug 27 2019 | Sep 05 2019 | Sep 14 2019 | Sep 23 2019 | Oct 02 2019 | Oct 11 2019 |  |  |  |
| Roster days on                                                                                            | 238                                   | 7           | 7                         | 7           | 7           | 7           | 7           | 7           | 7           |  |  |  |
| Roster days off                                                                                           | 67                                    | 2           | 2                         | 2           | 2           | 2           | 2           | 2           | 2           |  |  |  |
| No. of RTO during the period                                                                              | 67.00                                 | 2           | 2                         | 2           | 2           | 2           | 2           | 2           | 2           |  |  |  |
|                                                                                                    |                                       | <b>→</b>    | <b>→</b>                  | <b>→</b>    | <b>→</b>    | <b>→</b>    | <b>→</b>    | →           |             |  |  |  |
|                                                                                                    | × ciear all 🖹 save to roster calendar |             |                           |             |             |             |             |             |             |  |  |  |

8. To set up the 7:2 7:2 7:3 Roster, keep *Period 1* and *Period 2* as is, but change *Period 3* from 7:2 to 7:3:

| Period 2      | Period 3                                                   |  |  |  |  |
|---------------|------------------------------------------------------------|--|--|--|--|
| Aug 10 2019   | Aug 19 2019                                                |  |  |  |  |
| Aug 18 2019   | Aug 28 2019                                                |  |  |  |  |
| 7             | 7                                                          |  |  |  |  |
| 2             | 3                                                          |  |  |  |  |
| 2             | 3                                                          |  |  |  |  |
| $\rightarrow$ | $\rightarrow$                                              |  |  |  |  |
|               | Period 2<br>Aug 10 2019<br>Aug 18 2019<br>7<br>2<br>2<br>→ |  |  |  |  |

9. Tick the *Repeat Roster* box in *Period 2* and *Period 3*, so all three periods are ticked:

| Period 1    | Period 2    | Period 3    |  |  |  |  |
|-------------|-------------|-------------|--|--|--|--|
| Aug 01 2019 | Aug 10 2019 | Aug 19 2019 |  |  |  |  |
| Aug 09 2019 | Aug 18 2019 | Aug 28 2019 |  |  |  |  |
| 7           | 7           | 7           |  |  |  |  |
| 2           | 2           | 3           |  |  |  |  |
| 2           | 2           | 3           |  |  |  |  |

#### 10. Click the *arrow* icon in *Period 3*:

| Period 1      | Period 2    | Period 3      |  |  |  |
|---------------|-------------|---------------|--|--|--|
| Aug 01 2019   | Aug 10 2019 | Aug 19 2019   |  |  |  |
| Aug 09 2019   | Aug 18 2019 | Aug 28 2019   |  |  |  |
| 7             | 7           | 7             |  |  |  |
| 2             | 2           | 3             |  |  |  |
| 2             | 2           | 3             |  |  |  |
| $\rightarrow$ | <b>→</b>    | $\rightarrow$ |  |  |  |

# The Roster now displays your 7:2 7:2 7:3 Roster for the entire season:

|                              | User: George Pamilton •<br>Year: Jun 01 2019 to May 31 2020 •<br>Different Start Date: Aug 01 2019 |             |        |          |          |                                              |           |          |          |          |           |          |           |          |             |          |            |          |           |          |            |          |           |          |             |
|------------------------------|----------------------------------------------------------------------------------------------------|-------------|--------|----------|----------|----------------------------------------------|-----------|----------|----------|----------|-----------|----------|-----------|----------|-------------|----------|------------|----------|-----------|----------|------------|----------|-----------|----------|-------------|
|                              | Total                                                                                              | Period 1    | Period | 2        | Period 3 |                                              | Period 4  |          | Period 5 |          | Period 6  |          | Period 7  |          | Period 8    |          | Period 9   |          | Period 10 |          | Period 11  |          | Period 12 |          | Period 13   |
| Start date                   |                                                                                                    | Aug 01 2019 | Aug    | 0 2019   | Aug 19 2 | 019                                          | Aug 29 20 | 19       | Sep 07 2 | 019      | Sep 16 20 | 19       | Sep 26 2  | 019      | Oct 05 2019 |          | Oct 14 201 | 9        | Oct 24 2  | 019      | Nov 02 201 | 9        | Nov 11 20 | 019      | Nov 21 2019 |
| End date                     |                                                                                                    | Aug 09 2019 | Aug    | 8 2019   | Aug 28 2 | 019                                          | Sep 06 20 | 19       | Sep 15 2 | 019      | Sep 25 20 | 19       | Oct 04 20 | 19       | Oct 13 20   | 19       | Oct 23 201 | 9        | Nov 01 2  | 019      | Nov 10 201 | 9        | Nov 20 21 | 019      | Nov 29 2019 |
| Roster days on               | 231                                                                                                | 7           | 7      | V        | 7        |                                              | 7         |          | 7        |          | 7         |          | 7         |          | 7           |          | 7          |          | 7         |          | 7          |          | 7         |          | 7           |
| Roster days off              | 74                                                                                                 | 2           | 2      |          | 3        |                                              | 2         |          | 2        |          | 3         |          | 2         |          | 2           |          | 3          |          | 2         |          | 2          |          | 3         |          | 2           |
| No. of RTO during the period | 74.00                                                                                              | 2           | 2      |          | 3        |                                              | 2         |          | 2        |          | 3         |          | 2         |          | 2           |          | 3          |          | 2         |          | 2          |          | 3         |          | 2           |
|                              |                                                                                                    | →           |        | <b>→</b> |          | <b>→</b>                                     |           | <b>→</b> |          | <b>→</b> |           | <b>→</b> |           | <b>→</b> |             | <b>→</b> |            | <b>→</b> |           | <b>→</b> |            | <b>→</b> |           | <b>→</b> | →           |
|                              |                                                                                                    |             |        |          |          |                                              |           |          |          |          |           |          |           |          |             |          |            |          |           |          |            |          |           |          |             |
|                              |                                                                                                    |             |        |          |          | x clear all 🗈 save 🗈 save to roster calendar |           |          |          |          |           |          |           |          |             |          |            |          |           |          |            |          |           |          |             |

|                              | User : George Hamilton •            |             |             |             |             |             |                |                   |             |             |             |             |             |             |
|------------------------------|-------------------------------------|-------------|-------------|-------------|-------------|-------------|----------------|-------------------|-------------|-------------|-------------|-------------|-------------|-------------|
|                              | Year: juun 01 2019 to May 31 2020 • |             |             |             |             |             |                |                   |             |             |             |             |             |             |
|                              | Different Start Date : Aug 01 2019  |             |             |             |             |             |                |                   |             |             |             |             |             |             |
|                              |                                     |             |             |             |             |             |                |                   |             |             |             |             |             |             |
|                              | Total                               | Period 1    | Period 2    | Period 3    | Period 4    | Period 5    | Period 6       | Period 7          | Period 8    | Period 9    | Period 10   | Period 11   | Period 12   | Period 13   |
| Start date                   |                                     | Aug 01 2019 | Aug 10 2019 | Aug 19 2019 | Aug 29 2019 | Sep 07 2019 | Sep 16 2019    | Sep 26 2019       | Oct 05 2019 | Oct 14 2019 | Oct 24 2019 | Nov 02 2019 | Nov 11 2019 | Nov 21 2019 |
| End date                     |                                     | Aug 09 2019 | Aug 18 2019 | Aug 28 2019 | Sep 06 2019 | Sep 15 2019 | Sep 25 2019    | Oct 04 2019       | Oct 13 2019 | Oct 23 2019 | Nov 01 2019 | Nov 10 2019 | Nov 20 2019 | Nov 29 2019 |
| Roster days on               | 231                                 | 7           | 7           | 7           | 7           | 7           | 7              | 7                 | 7           | 7           | 7           | 7           | 7           | 7           |
| Roster days off              | 74                                  | 2           | 2           | 3           | 2           | 2           | 3              | 2                 | 2           | 3           | 2           | 2           | 3           | 2           |
| No. of RTO during the period | 74.00                               | 2           | 2           | 3           | 2           | 2           | 3              | 2                 | 2           | 3           | 2           | 2           | 3           | 2           |
|                              |                                     | <b>→</b>    | →           | →           | <b>→</b>    | <b>→</b>    | <b>→</b>       | <b>→</b>          | →           | <b>→</b>    | <b>→</b>    | →           | →           | <b>→</b>    |
|                              |                                     |             |             |             |             |             |                |                   |             |             |             |             |             |             |
|                              |                                     |             |             |             |             |             |                | The second second |             |             |             |             |             |             |
|                              |                                     |             |             |             |             | × clear     | El save to ros |                   |             |             |             |             |             |             |

#### Same Roster for Entire Season except over Calving

Example used is 11:3 but 6:1 over Calving

1. Hover on *Rosters* and click *Add/Delete* Roster:

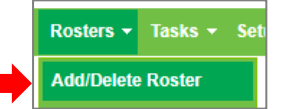

Select the team member:
 *NB: the current season will be displayed*

| User : select team member 🔻         |  |
|-------------------------------------|--|
| Year : Jun 01 2019 to May 31 2020 🔻 |  |

The following screen will appear:

| User : George Hamilton   Year : Jun 01 2019 to May 31 2020   Different Start Date : |       |             |  |  |  |
|-------------------------------------------------------------------------------------|-------|-------------|--|--|--|
|                                                                                     | Total | Period 1 +  |  |  |  |
| Start date                                                                          |       | Jun 01 2019 |  |  |  |
| End date                                                                            |       |             |  |  |  |
| Roster days on                                                                      |       |             |  |  |  |
| Roster days off                                                                     |       |             |  |  |  |
| No. of RTO during the period                                                        |       |             |  |  |  |
|                                                                                     |       | <b>×</b> →  |  |  |  |

3. If the team member's first day on for the season is 01/06, skip this step. If the team member's first day on for the season is not 01/06, enter in a *Different Start Date*, as shown below (i.e. if George has an 11:3 Roster but his first day on was on 01/08, the *Different Start Date* would be 01/08):

| User : George Hamilton                        |                                                                               |             |  |  |  |  |  |
|-----------------------------------------------|-------------------------------------------------------------------------------|-------------|--|--|--|--|--|
| Year : Jun 01 2019 t                          | Year : Jun 01 2019 to May 31 2020 ▼<br>Different Start Date : Aug 01 2019 🛗 🗙 |             |  |  |  |  |  |
|                                               | Total Period 1                                                                |             |  |  |  |  |  |
| Start date                                    |                                                                               | Aug 01 2019 |  |  |  |  |  |
| End date                                      |                                                                               |             |  |  |  |  |  |
| Roster days on                                |                                                                               |             |  |  |  |  |  |
| Roster days off                               |                                                                               |             |  |  |  |  |  |
| No. of RTO during the period                  |                                                                               |             |  |  |  |  |  |
|                                               |                                                                               | <b>×</b> →  |  |  |  |  |  |
| 🗙 clear all 🛛 🖺 save 🖾 save to roster calenda |                                                                               |             |  |  |  |  |  |

4. If you entered in a *Different Start Date*, ensure it flowed down to the *Start Date* field: *NB: If it didn't flow down to the Start Date field, refresh your screen and repeat Step 3* 

| User : George Hamilton 🔻            |         |                     |  |  |  |  |
|-------------------------------------|---------|---------------------|--|--|--|--|
| Year : Jun 01 2019 to May 31 2020 🔻 |         |                     |  |  |  |  |
| Different Start Date : Au           | g 01 20 | 19 🛗 🗙              |  |  |  |  |
|                                     |         |                     |  |  |  |  |
|                                     | Total   | Period 1 🕂          |  |  |  |  |
| Start date                          |         | Aug 01 2019         |  |  |  |  |
| End date                            |         |                     |  |  |  |  |
| Roster days on                      |         |                     |  |  |  |  |
| Roster days off                     |         |                     |  |  |  |  |
| No. of RTO during the period        |         |                     |  |  |  |  |
|                                     |         | <b>x</b> →          |  |  |  |  |
|                                     |         |                     |  |  |  |  |
| clear all 🛛 🖺 save                  | 🖹 s     | ave to roster calen |  |  |  |  |

5. Enter in the first period of the Roster, i.e. 11:3:

|   | User : George Hamilton ▼<br>Year : Jun 01 2019 to May 31 2020 ▼<br>Different Start Date : Aug 01 2019 |       |             |  |  |  |  |  |
|---|----------------------------------------------------------------------------------------------------|-------|-------------|--|--|--|--|--|
|   |                                                                                                    | Total | Period 1 🕂  |  |  |  |  |  |
|   | Start date                                                                                            |       | Aug 01 2019 |  |  |  |  |  |
|   | End date                                                                                              |       | Aug 14 2019 |  |  |  |  |  |
|   | Roster days on                                                                                        | 11    | 11          |  |  |  |  |  |
|   | Roster days off                                                                                       | 3     | 3           |  |  |  |  |  |
|   | No. of RTO during the period                                                                          | 3.00  | 3           |  |  |  |  |  |
|   |                                                                                                    |       | <b>×</b> →  |  |  |  |  |  |
| × | 🗙 clear all 🛛 🖺 save 🕞 save to roster calendar                                                        |       |             |  |  |  |  |  |

6. Click the *arrow* icon to carry this roster over the entire season:

| User : George Har                                | nilton | T           |  |  |  |  |  |  |
|--------------------------------------------------|--------|-------------|--|--|--|--|--|--|
| Year : Jun 01 2019 to May 31 2020 🔻              |        |             |  |  |  |  |  |  |
| Different Start Date : Aug 01 2019               |        |             |  |  |  |  |  |  |
|                                                  |        |             |  |  |  |  |  |  |
|                                                  | Total  | Period 1 🕂  |  |  |  |  |  |  |
| Start date                                       |        | Aug 01 2019 |  |  |  |  |  |  |
| End date                                         |        | Aug 14 2019 |  |  |  |  |  |  |
| Roster days on                                   | 11     | 11          |  |  |  |  |  |  |
| Roster days off                                  | 3      | 3           |  |  |  |  |  |  |
| No. of RTO during the period                     | 3.00   | 3           |  |  |  |  |  |  |
|                                                  |        | × →         |  |  |  |  |  |  |
|                                                  |        |             |  |  |  |  |  |  |
| 🗙 clear all 🛛 🖺 save 🖉 🖺 save to roster calendar |        |             |  |  |  |  |  |  |

# The following screen will appear: *NB: You will see the roster of 11:3 is carried through to 31/05 of the following year*

| Annual Roster                |       |             |             |             |             |             |                        |                     |              |             |             |             |             |             | Roster Calendar |
|------------------------------|-------|-------------|-------------|-------------|-------------|-------------|------------------------|---------------------|--------------|-------------|-------------|-------------|-------------|-------------|-----------------|
|                              |       |             |             |             |             |             | User : George          | Hamilton •          |              |             |             |             |             |             |                 |
|                              |       |             |             |             |             |             | Year : Jun 01 20       | 19 to May 31 2020 🔹 |              |             |             |             |             |             |                 |
|                              |       |             |             |             |             |             | Different Start Date : | Aug 01 2019         | ×            |             |             |             |             |             |                 |
|                              |       |             |             |             |             |             |                        |                     |              |             |             |             |             |             |                 |
|                              | Total | Period 1    | Period 2    | Period 3    | Period 4    | Period 5    | Period 6               | Period 7            | Period 8     | Period 9    | Period 10   | Period 11   | Period 12   | Period 13   | Period 14       |
| Start date                   |       | Aug 01 2019 | Aug 15 2019 | Aug 29 2019 | Sep 12 2019 | Sep 26 2019 | Oct 10 2019            | Oct 24 2019         | Nov 07 2019  | Nov 21 2019 | Dec 05 2019 | Dec 19 2019 | Jan 02 2020 | Jan 16 2020 | Jan 30 2020     |
| End date                     |       | Aug 14 2019 | Aug 28 2019 | Sep 11 2019 | Sep 25 2019 | Oct 09 2019 | Oct 23 2019            | Nov 06 2019         | Nov 20 2019  | Dec 04 2019 | Dec 18 2019 | Jan 01 2020 | Jan 15 2020 | Jan 29 2020 | Feb 12 2020     |
| Roster days on               | 242   | 11          | 11          | 11          | 11          | 11          | 11                     | 11                  | 11           | 11          | 11          | 11          | 11          | 11          | 11              |
| Roster days off              | 63    | 3           | 3           | 3           | 3           | 3           | 3                      | 3                   | 3            | 3           | 3           | 3           | 3           | 3           | 3               |
| No. of RTO during the period | 63.00 | 3           | 3           | 3           | 3           | 3           | 3                      | 3                   | 3            | 3           | 3           | 3           | 3           | 3           | 3               |
|                              |       | <b>→</b>    | -           | · →         | →           | →           | <b>→</b>               | →                   |              | →           | →           | <b>→</b>    | <b>→</b>    | →           | <b>→</b>        |
|                              |       |             |             |             |             |             |                        |                     |              |             |             |             |             |             |                 |
|                              |       |             |             |             |             | × clea      | r all 🛛 🖹 save         | a save to ros       | ter calendar |             |             |             |             |             |                 |

#### 7. Find the period where the Roster changes from 11:3 to 6:1 i.e. *Period 4* (13/07):

| Period 1      | Period 2      | Period 3      | Period 4    |
|---------------|---------------|---------------|-------------|
| Jun 01 2019   | Jun 15 2019   | Jun 29 2019   | Jul 13 2019 |
| Jun 14 2019   | Jun 28 2019   | Jul 12 2019   | Jul 26 2019 |
| 11            | 11            | 11            | 11          |
| 3             | 3             | 3             | 3           |
| 3             | 3             | 3             | 3           |
| $\rightarrow$ | $\rightarrow$ | $\rightarrow$ | →           |

#### 8. Change 11:3 to 6:1:

| Period 1      | Period 2      | Period 3      | Period 4      |
|---------------|---------------|---------------|---------------|
| Jun 01 2019   | Jun 15 2019   | Jun 29 2019   | Jul 13 2019   |
| Jun 14 2019   | Jun 28 2019   | Jul 12 2019   | Jul 19 2019   |
| 11            | 11            | 11            | 6             |
| 3             | 3             | 3             | 1             |
| 3             | 3             | 3             | 1             |
| $\rightarrow$ | $\rightarrow$ | $\rightarrow$ | $\rightarrow$ |

### 9. Tick the *Repeat Roster* box, then click the *arrow* icon:

| Period 1    | Period 2    | Period 3    | Period 4      |
|-------------|-------------|-------------|---------------|
| Jun 01 2019 | Jun 15 2019 | Jun 29 2019 | Jul 13 2019   |
| Jun 14 2019 | Jun 28 2019 | Jul 12 2019 | Jul 19 2019   |
| 11          | 11          | 11          | 6             |
| 3           | 3           | 3           | 1             |
| 3           | 3           | 3           | 1             |
| →           | <b>→</b>    | <b>→</b>    | $\rightarrow$ |

#### You will now see that from *Period 4* onwards, the Roster has changed to 6:1:

| Period 4      | Period 5      | Period 6      | Period 7      | Period 8      | Period 9      | Period 10     |
|---------------|---------------|---------------|---------------|---------------|---------------|---------------|
| Jul 13 2019   | Jul 20 2019   | Jul 27 2019   | Aug 03 2019   | Aug 10 2019   | Aug 17 2019   | Aug 24 2019   |
| Jul 19 2019   | Jul 26 2019   | Aug 02 2019   | Aug 09 2019   | Aug 16 2019   | Aug 23 2019   | Aug 30 2019   |
| 6             | 6             | 6             | 6             | 6             | 6             | 6             |
| 1             | 1             | 1             | 1             | 1             | 1             | 1             |
| 1             | 1             | 1             | 1             | 1             | 1             | 1             |
| $\rightarrow$ | $\rightarrow$ | $\rightarrow$ | $\rightarrow$ | $\rightarrow$ | $\rightarrow$ | $\rightarrow$ |

#### 10. Untick the *Repeat Roster* box in *Period 4:*

| Period 4      | Period 5      | Period 6      | Period 7      | Period 8      | Period 9      | Period 10     |
|---------------|---------------|---------------|---------------|---------------|---------------|---------------|
| Jul 13 2019   | Jul 20 2019   | Jul 27 2019   | Aug 03 2019   | Aug 10 2019   | Aug 17 2019   | Aug 24 2019   |
| Jul 19 2019   | Jul 26 2019   | Aug 02 2019   | Aug 09 2019   | Aug 16 2019   | Aug 23 2019   | Aug 30 2019   |
| 6             | 6             | 6             | 6             | 6             | 6             | 6             |
| 1             | 1             | 1             | 1             | 1             | 1             | 1             |
| 1             | 1             | 1             | 1             | 1             | 1             | 1             |
| $\rightarrow$ | $\rightarrow$ | $\rightarrow$ | $\rightarrow$ | $\rightarrow$ | $\rightarrow$ | $\rightarrow$ |

# 11. Find the period where the Roster should change back to 11:3 to 6:1 i.e. *Period 13* (14/09):

| Period 10     | Period 11     | Period 12     | Period 13     |
|---------------|---------------|---------------|---------------|
| Aug 24 2019   | Aug 31 2019   | Sep 07 2019   | Sep 14 2019   |
| Aug 30 2019   | Sep 06 2019   | Sep 13 2019   | Sep 20 2019   |
| 6             | 6             | 6             | 6             |
| 1             | 1             | 1             | 1             |
| 1             | 1             | 1             | 1             |
| $\rightarrow$ | $\rightarrow$ | $\rightarrow$ | $\rightarrow$ |

#### 12. Change 6:1 to 11:3:

| Period 10 Period 11 |               | Period 12     | Period 13     |  |
|---------------------|---------------|---------------|---------------|--|
| Aug 24 2019         | Aug 31 2019   | Sep 07 2019   | Sep 14 2019   |  |
| Aug 30 2019         | Sep 06 2019   | Sep 13 2019   | Sep 27 2019   |  |
| 6                   | 6             | 6             | 11            |  |
| 1                   | 1             | 1             | 3             |  |
| 1                   | 1             | 1             | 3             |  |
| $\rightarrow$       | $\rightarrow$ | $\rightarrow$ | $\rightarrow$ |  |

#### 13. Tick the *Repeat Roster* box, then click the *arrow* icon:

| Period 10     | Period 11     | Period 12     | Period 13     |  |  |
|---------------|---------------|---------------|---------------|--|--|
| Aug 24 2019   | Aug 31 2019   | Sep 07 2019   | Sep 14 2019   |  |  |
| Aug 30 2019   | Sep 06 2019   | Sep 13 2019   | Sep 27 2019   |  |  |
| 6             | 6             | 6             | 11            |  |  |
| 1             | 1             | 1             | 3             |  |  |
| 1 1           |               | 1             | 3             |  |  |
| $\rightarrow$ | $\rightarrow$ | $\rightarrow$ | $\rightarrow$ |  |  |

#### You will now see that from *Period 13* onwards, the Roster has changed back to 11:3:

| Period 13   | Period 14     | Period 15     | Period 16     | Period 17     | Period 18     | Period 19     |  |
|-------------|---------------|---------------|---------------|---------------|---------------|---------------|--|
| Sep 14 2019 | Sep 28 2019   | Oct 12 2019   | Oct 26 2019   | Nov 09 2019   | Nov 23 2019   | Dec 07 2019   |  |
| Sep 27 2019 | Oct 11 2019   | Oct 25 2019   | Nov 08 2019   | Nov 22 2019   | Dec 06 2019   | Dec 20 2019   |  |
| 11          | 11            | 11            | 11            | 11            | 11            | 11            |  |
| 3           | 3             | 3             | 3             | 3             | 3             | 3             |  |
| 3           | 3             | 3             | 3             | 3             | 3             | 3             |  |
| →           | $\rightarrow$ | $\rightarrow$ | $\rightarrow$ | $\rightarrow$ | $\rightarrow$ | $\rightarrow$ |  |

| Period 8    | Period 9      | Period 10     | Period 11   | Period 12   | Period 13     | Period 14     | Period 15     | Period 16             | Period 17   | Period 18   | Period 19   |
|-------------|---------------|---------------|-------------|-------------|---------------|---------------|---------------|-----------------------|-------------|-------------|-------------|
| Aug 10 2019 | Aug 17 2019   | Aug 24 2019   | Aug 31 2019 | Sep 07 2019 | Sep 14 2019   | Sep 28 2019   | Oct 12 2019   | Oct 26 2019           | Nov 09 2019 | Nov 23 2019 | Dec 07 2019 |
| Aug 16 2019 | Aug 23 2019   | Aug 30 2019   | Sep 06 2019 | Sep 13 2019 | Sep 27 2019   | Oct 11 2019   | Oct 25 2019   | Nov 08 2019           | Nov 22 2019 | Dec 06 2019 | Dec 20 2019 |
| 6           | 6             | 6             | 6           | 6           | 11            | 11            | 11            | 11                    | 11          | 11          | 11          |
| 1           | 1             | 1             | 1           | 1           | 3             | 3             | 3             | 3                     | 3           | 3           | 3           |
| 1           | 1             | 1             | 1           | 1           | 3             | 3             | 3             | 3                     | 3           | 3           | 3           |
| →           | $\rightarrow$ | $\rightarrow$ | →           | →           | $\rightarrow$ | $\rightarrow$ | $\rightarrow$ | $\rightarrow$         | →           | →           | →           |
|             |               |               |             |             |               |               |               |                       |             |             |             |
|             |               |               |             |             |               |               |               |                       |             |             |             |
|             |               |               |             |             |               | × clear all   | El save El sa | ive to roster calenda | ar          |             |             |

#### **Deleting a Roster**

1. Hover on *Rosters* and click *Add/Delete* Roster:

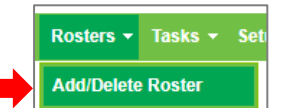

#### 2. Select the team member:

#### NB: the current season will be displayed

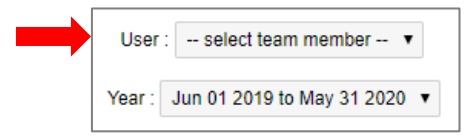

#### The following screen will appear:

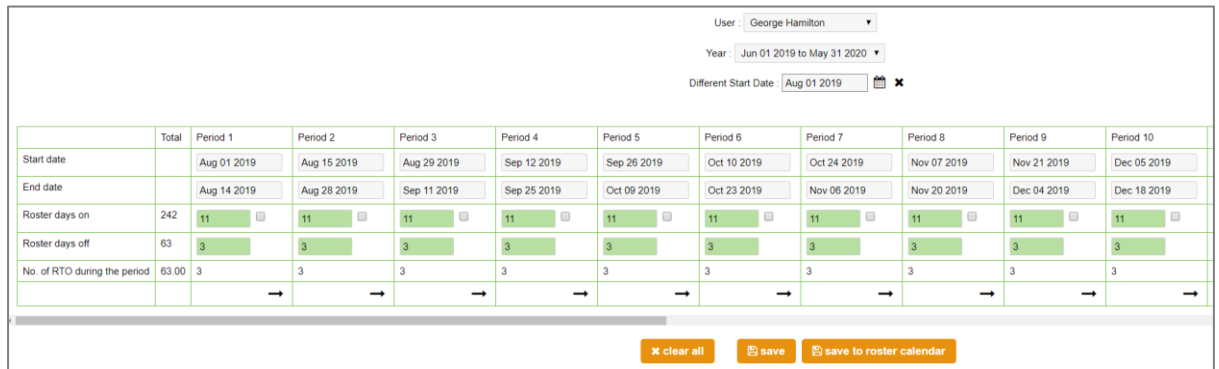

#### 3. Click Clear All:

| User : George Hamilton  Vear : Jun 01 2019 to May 31 2020  Different Start Date : Aug 01 2019 |       |             |             |             |             |             |             |             |             |             |             |
|-----------------------------------------------------------------------------------------------|-------|-------------|-------------|-------------|-------------|-------------|-------------|-------------|-------------|-------------|-------------|
|                                                                                               | Total | Period 1    | Period 2    | Period 3    | Period 4    | Period 5    | Period 6    | Period 7    | Period 8    | Period 9    | Period 10   |
| Start date                                                                                    |       | Aug 01 2019 | Aug 15 2019 | Aug 29 2019 | Sep 12 2019 | Sep 26 2019 | Oct 10 2019 | Oct 24 2019 | Nov 07 2019 | Nov 21 2019 | Dec 05 2019 |
| End date                                                                                      |       | Aug 14 2019 | Aug 28 2019 | Sep 11 2019 | Sep 25 2019 | Oct 09 2019 | Oct 23 2019 | Nov 06 2019 | Nov 20 2019 | Dec 04 2019 | Dec 18 2019 |
| Roster days on                                                                                | 242   | 11          | 11          | 11          | 11          | 11          | 11          | 11          | 11          | 11          | 11          |
| Roster days off                                                                               | 63    | 3           | 3           | 3           | 3           | 3           | 3           | 3           | 3           | 3           | 3           |
| No. of RTO during the period                                                                  | 63.00 | 3           | 3           | 3           | 3           | 3           | 3           | 3           | 3           | 3           | 3           |
|                                                                                               |       |             |             |             |             |             |             |             |             |             |             |
| x clear all 🛛 Save to roster calendar                                                         |       |             |             |             |             |             |             |             |             |             |             |

#### 4. Click OK:

| c3.timesmart.co.nz says<br>clear all, are you sure? |    |        |
|-----------------------------------------------------|----|--------|
|                                                     | ОК | Cancel |

| User : George Hamilton   Year : Jun 01 2019 to May 31 2020   Different Start Date : Aug 01 2019 |       |                        |  |  |  |  |  |
|-------------------------------------------------------------------------------------------------|-------|------------------------|--|--|--|--|--|
|                                                                                                 | Total | Period 1 🕂             |  |  |  |  |  |
| Start date                                                                                      |       | Aug 01 2019            |  |  |  |  |  |
| End date                                                                                        |       |                        |  |  |  |  |  |
| Roster days on                                                                                  | 242   |                        |  |  |  |  |  |
| Roster days off                                                                                 | 63    |                        |  |  |  |  |  |
| No. of RTO during the period                                                                    | 63.00 |                        |  |  |  |  |  |
| <b>×</b> →                                                                                      |       |                        |  |  |  |  |  |
| 🗙 clear all 🖺 save                                                                              | 🖹 Si  | ave to roster calendar |  |  |  |  |  |